## **Test Attempts**

Enter a Blackboard course and proceed to the Full Grade Center under Grade Center in the Control Panel.

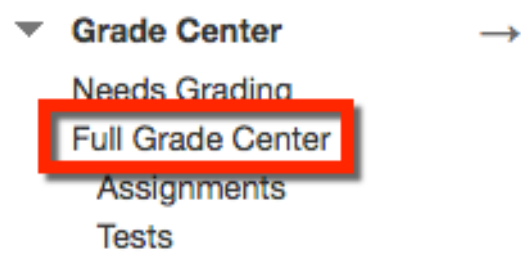

Find the test (column) and the students name (row). Hover your mouse over the yellow exclamation mark to make the down arrow appear. Click the down arrow to open the drop down menu and select **View Grade Details**.

## Grade Center : Full Grade Center 💿

When screen reader mode is on, the Grade Center data appears in a simplified grid. You cannot freeze columns or edit inline, making it easier to navigate using the keyboard. To enter a grade, access a cell's contextual menu and click **View Grade Details**. When screen reader mode is off, you can type a grade directly in a cell on the Grade Center page. To enter a grade: click the cell, type the grade value, and press the Enter key to submit. Use the arrow keys or the tab key to navigate through the Grade Center. <u>More Help</u>

| Create Column         | Create Calcula | ted Column 🗸   | Manage 🗸 | Reports ~        |                   | Filter     | Work Offline 🗸      |
|-----------------------|----------------|----------------|----------|------------------|-------------------|------------|---------------------|
| Move To Top           | Email 📎        |                |          | Sort Columns By: | Layout Position 📎 | ; Order:   | ▲Ascending ⊗        |
| Grade Information Bar |                |                |          |                  | Last S            | aved:Octob | er 18, 2016 2:24 PM |
| Last Name             | 🔊 First Name 🛛 | Testing Assign | Seek One | Term Paper       | S Module 1 T      | est 💿 N    | lodule 2 Test 💿     |
| Farnsworth            | Daniel         |                | •        | 95.00            | 0                 |            | 1                   |
| Selected Rows: 0      |                |                |          |                  |                   | W          |                     |
| Move To Top           | Email 📎        |                |          | V                | ew Grade Details  |            | Icon Legend         |
|                       |                |                |          | E                | xempt Grade       |            | Powe Displayed      |
|                       |                |                |          | A                | ttempt 7/20/16 🕓  |            | Hows Displayed      |

The Grade Details page opens.

Sometimes students will get kicked out of their test due to internet connectivity or other technical issues. If you only allow the students a single attempt and they get kicked out, they will not be able to go back into the test. The test will submit itself for grading. If you allow the student to retake the test, you must either ignore the attempt or clear the attempt. Once this process is done, the student will be able to retake the test.

1. **Grade Attempt:** Will open the grading page where you can input numeric values. Once submitted the student will be able to view how many points they received out of the total.

2. **Ignore Attempt:** This will hide the attempt and allow the student to retake the test. This will keep the data submitted with the test, such as start/end date, answers to questions, etc.

3. **Clear Attempt:** This will remove the attempt from Blackboard and allow the student to retake the test. Once removed, you will not be able to recover any of the students test data.

Blackboard Questions? Contact the Center for Active Engagement and Scholarship Email: blackboard@govst.edu Phone: (708) 534-4115

| User Daniel Farnsworth (dfarnsworth) < | > | Column Module 1 Test (Test) | < | > |
|----------------------------------------|---|-----------------------------|---|---|
|----------------------------------------|---|-----------------------------|---|---|

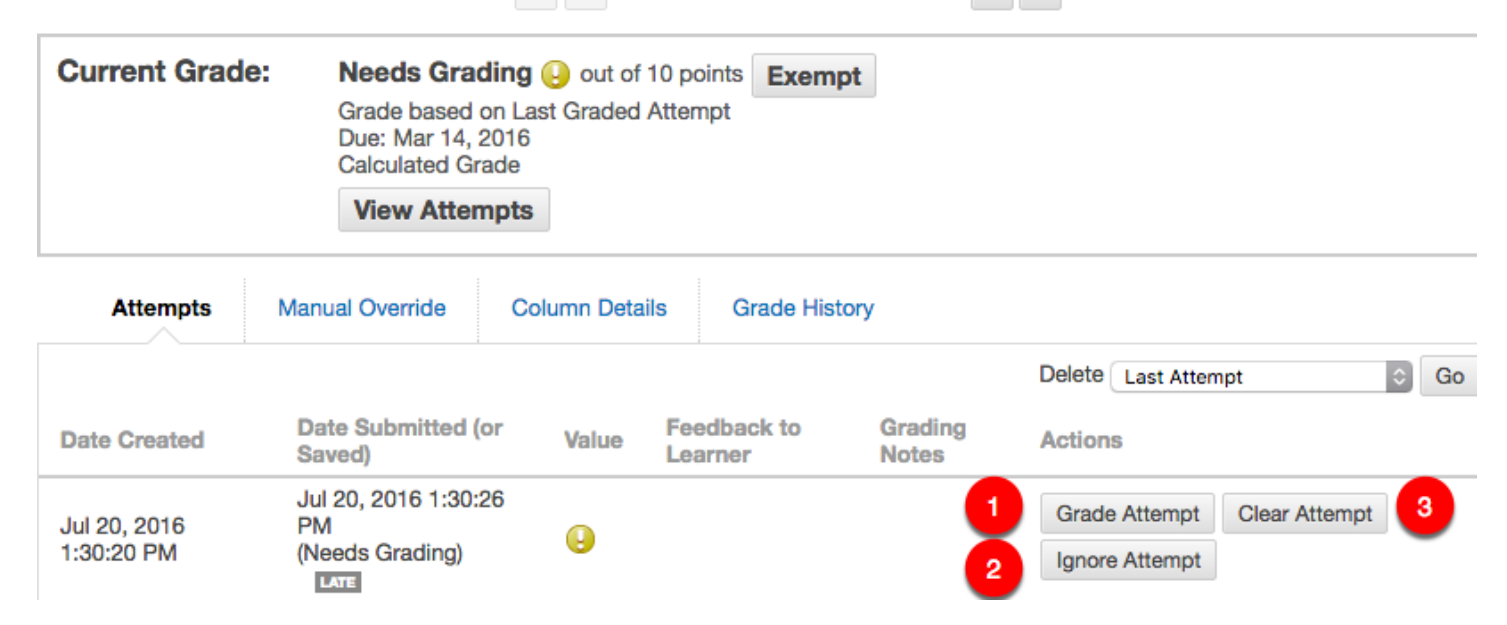

Depending on which option you selected, the attempt with either be cleared or hidden. Once this process is complete. Return to the Full Grade Center.

| Current Grade: | - out of 10 points Exempt                                                   |  |
|----------------|-----------------------------------------------------------------------------|--|
|                | Grade based on Last Graded Attempt<br>Due: Mar 14, 2016<br>Calculated Grade |  |
|                | View Attempts                                                               |  |

| Attempts     | Manual Overnide              | Column Details       | Grade History          |                  |        |                |               |    |
|--------------|------------------------------|----------------------|------------------------|------------------|--------|----------------|---------------|----|
|              |                              |                      |                        |                  | Delete | Last Attempt   | \$            | Go |
| Date Created | Date Submitted<br>(or Saved) | Value                | Feedback to<br>Learner | Grading<br>Notes | Actio  | ns             |               |    |
| Jul 20, 2016 | Jul 20, 2016<br>1:30:26 PM   | 🔼 - Atternat lanored | 1                      |                  | Grad   | de Attempt     | Clear Attempt |    |
| 1:30:20 PM   | (Needs Grading)              |                      |                        |                  | Do     | Not Ignore Att | empt          |    |

You will notice the double line icon, which means there is no longer an attempt available. Please notify the student of the additional attempt, so they may retake and finish the test.

| Move To Top           | Email 📎    |                   | Sor      | t Columns By: Lay | yout Position 😸 Or | der: Ascending 📎         |
|-----------------------|------------|-------------------|----------|-------------------|--------------------|--------------------------|
| Grade Information Bar |            |                   |          |                   | Last Saved:        | October 24, 2016 2:57 PM |
| Last Name             | First Name | Testing Assigni 🌑 | Week One | Term Paper        | Module 1 Test      | Module 2 Test 💿          |
| Farnsworth            | Daniel     |                   | •        | 95.00             |                    |                          |
| Selected Rows: 0      |            |                   |          |                   |                    |                          |
| Move To Top           | Email 📎    |                   |          |                   |                    | Icon Legend              |

Blackboard Questions? Contact the Center for Active Engagement and Scholarship Email: blackboard@govst.edu Phone: (708) 534-4115